# **Before and After Screen Comparisons**

### Change 1

• Screenshot 1.1 – For 508 compliance and consistency across all toasts – "OK" presented instead of "X" icon in splash screen toast error.

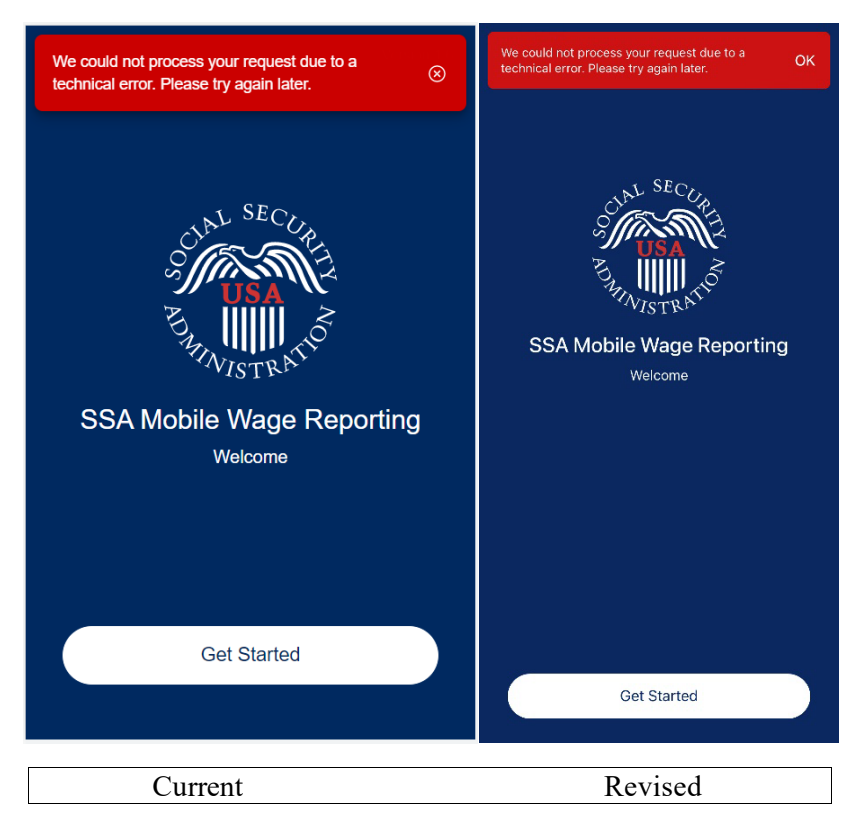

• Screenshot 1.2 - Providing link to instructional guide to application on the reporting month screen and additional directions in cases where the user will need to contact their local social security office

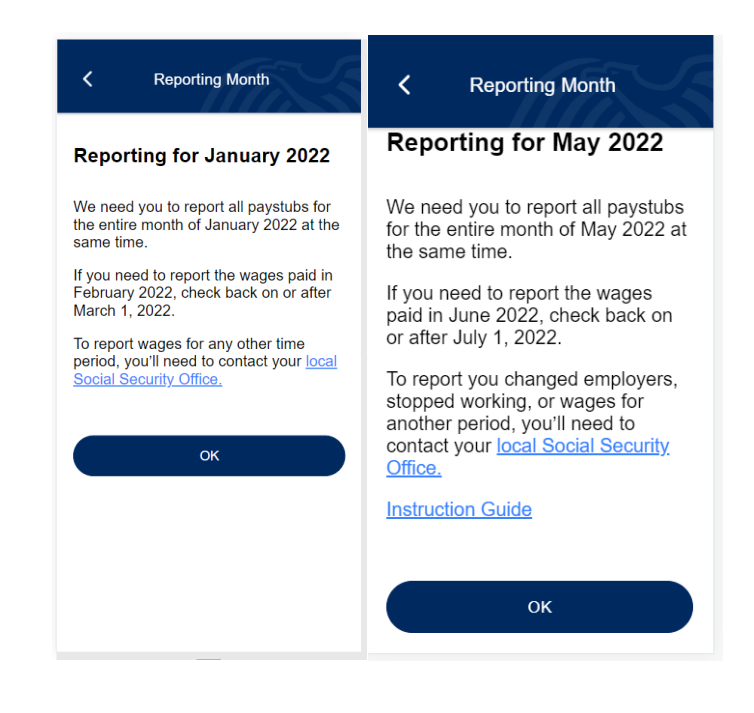

| Current | Revised |
|---------|---------|

• Screenshots 1.3 and 1.4 – Added "Did you receive any wages?" field. "How often are you paid?" field will now conditionally appear based on yes/no answer given. This will allow users to report zero wages.

| Your Information<br>Tell us about yourself. |   | First Name *             |   |
|---------------------------------------------|---|--------------------------|---|
| Fields with asterisks (*) are required.     |   | Last Name *              |   |
| inst Name                                   |   | Other Last Name          | 0 |
| Last Name *                                 |   | (optional)               | - |
| Other Last Name                             | 0 | Date of Birth *          |   |
| (optional)                                  |   |                          |   |
| Date of Birth *                             |   | Social Security Number * |   |
|                                             |   | How often are you paid?  | 0 |
| Social Security Number *                    |   | Select option            | Ŧ |
| How often are you paid?                     | 0 |                          |   |
| Select option                               | ~ | Next                     |   |

| irth * (optional)  curity Number * eive any wages in May Date of Birth * Did you receive any wages in May Did you receive any wages in May |
|----------------------------------------------------------------------------------------------------|
| curity Number * Date of Birth * Social Security Number * Did you receive any wages in May                                                  |
| eive any wages in May<br>Social Security Number *                                                                                          |
| Did you receive any wares in May                                                                                                    |
| bia you receive any wages in iviay                                                                                                    |
| re you paid? ⑦ 2022?*                                                                                                    |
| n are you paid?   No                                                                                                    |
| Next                                                                                                    |
|                                                                                                    |

• Screenshot 1.5, and 1.6 – Added extra fields to confirmation screen. "Received wages for [report month] field is new. "How often are you paid" field will now conditionally appear based on yes/no answer given

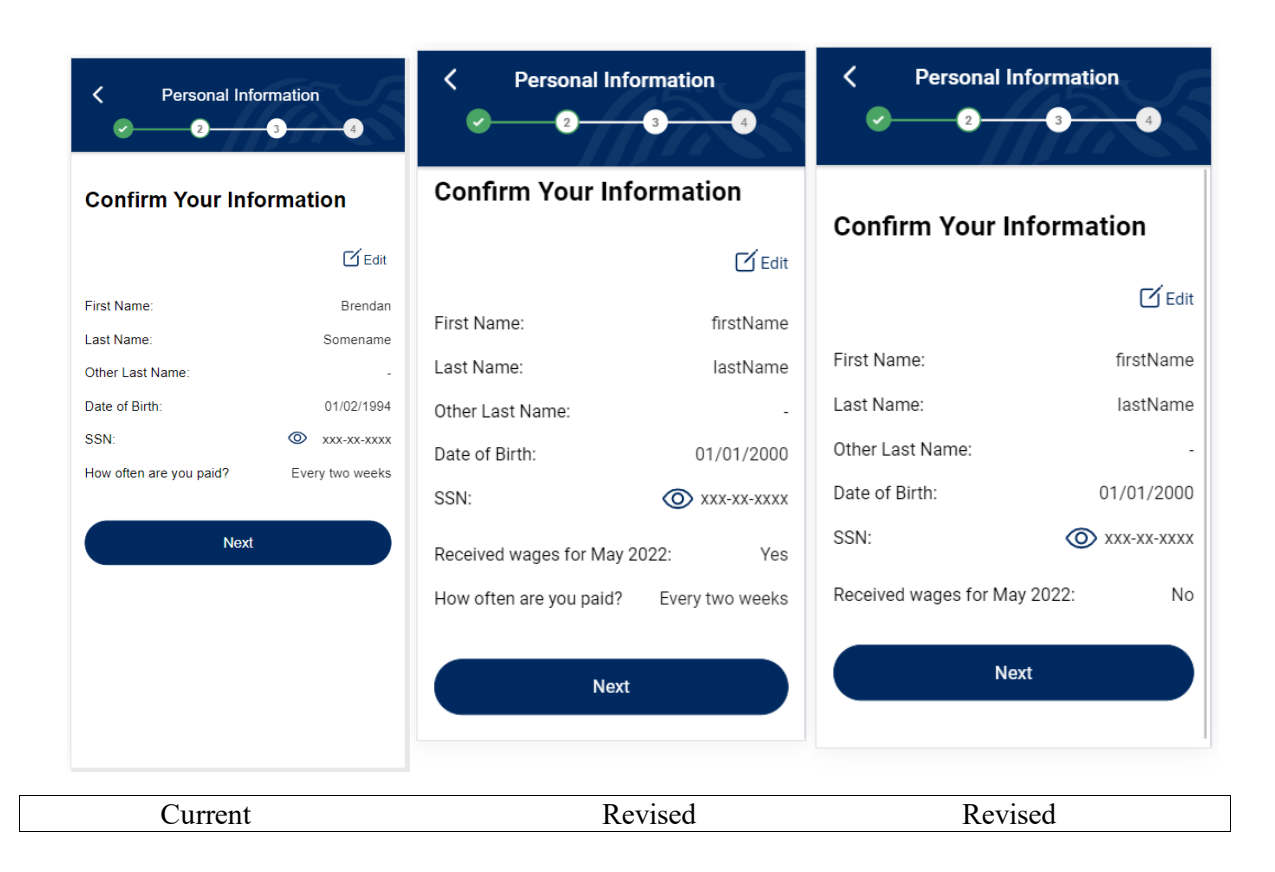

• Screenshots 1.7, 1.8, 1.9 and 2.0 – Added extra fields to confirmation screen. "How often are they paid" field will now conditionally appear based on yes/no answer given

| You Are Reporting Fo                      | or     | Confirm Their Inf        | ormation        |
|-------------------------------------------|--------|--------------------------|-----------------|
| Social Security Number *                  |        | Other Person             | <b>间</b> E0     |
|                                           |        | SSN:                     | XXX-XX-XXX      |
| low often are they paid?<br>Select option | ⑦<br>_ | How often are they paid? | Every two weeks |
|                                           |        | Next                     |                 |
|                                           |        |                          |                 |

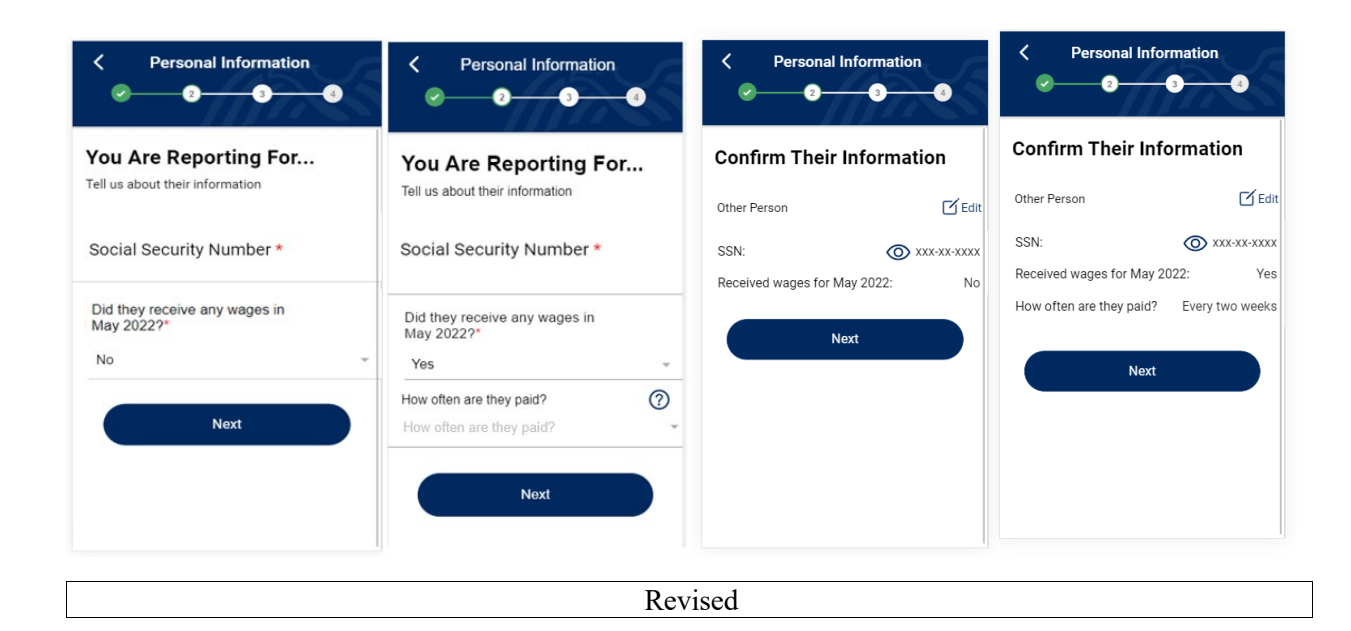

• Screenshots 2.1 – For 508 compliance, added examples "(ex: 1000.00)" to wage fields.

| Photo/Upload                                                 | Enter Manually         | Photo/Upload E                                   | nter Manually                               |  |
|--------------------------------------------------------------|------------------------|--------------------------------------------------|---------------------------------------------|--|
| Enter Your Tota                                              | al Wages               | Enter Your Total V                               | Vages                                       |  |
| Please enter each paystub for February 2022<br>individually. |                        | Please enter each paystub for l<br>individually. | Please enter each paystub for February 2022 |  |
| Gross wages are the amo                                      | ount you earned before | Gross wages are the amount y                     | ou earned before                            |  |
| Fields with asterisks (*) ar                                 | re required.           | Fields with asterisks (*) are req                | uired.                                      |  |
| Pay Period Start Date                                        |                        | Pay Period Start Date                            |                                             |  |
| Feb 19, 2020                                                 |                        | Feb 19, 2020                                     |                                             |  |
| Pay Period End Date                                          | -                      | Pay Period End Date                              | -                                           |  |
| MM/DD/YYYY                                                   |                        | MM/DD/YYYY                                       |                                             |  |
| Pay Date *                                                   | 0                      | Pay Date *                                       | 0                                           |  |
| MM/DD/YYYY                                                   |                        | MM/DD/YYYY                                       |                                             |  |
| Gross Wages *                                                | 0                      | Gross Wages * (ev: 1000.00)                      | 3                                           |  |
| \$ 495.00                                                    |                        | \$495.00                                         |                                             |  |
| Year to Date Gross Wage                                      | s ⑦                    | Year to Date Gross Wages (ex: 1                  | 000.00)                                     |  |
| \$0.00                                                       |                        | \$                                               |                                             |  |
| Ne                                                           | ext                    | Next                                             |                                             |  |

• Screenshot 2.2, and 2.3 – Swapped the verbiage "pay" for "wages". Updated wording when users have zero paystubs to allow them to report zero wages. Removed the "+ Add New" button when users indicate they have not received any wages for the month.

| Review                                                                                                    | 9-3                                                                                 | Review                                                                                     | 3                                      |
|----------------------------------------------------------------------------------------------------|-------------------------------------------------------------------------------------|--------------------------------------------------------------------------------------------|----------------------------------------|
| Wage Report<br>Please review the information b<br>as necessary. This information v<br>your wage report.                                          | elow and correct it<br>will be included in<br>+ Add New                             | Wage Report<br>You have not included any paystubs<br>least one in order to submit your rep | :. Please add at<br>hort.<br>+ Add New |
| Paystub 1<br>Pay period start date<br>Pay period end date<br>Pay date<br>Gross pay amount<br>Year to date gross pay<br>Total Gross Pay<br>Submit | Delete     C Edit     O1/07/2022     O1/13/2022     S100.00     S100.00     S100.00 | Total Gross Pay Start Over                                                                 | \$0.00                                 |
| Start Over                                                                                                    |                                                                                     |                                                                                            |                                        |

Current

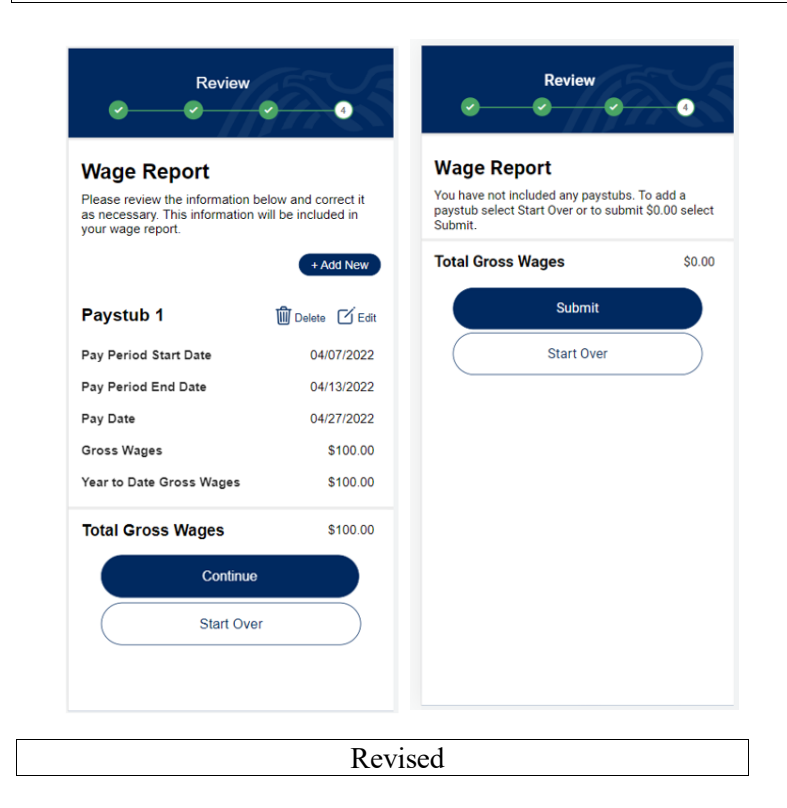

• Screenshots 2.4– Adding a pop-up screen to give a confirmation on the number of paytubs the user will submit along with the total gross amount

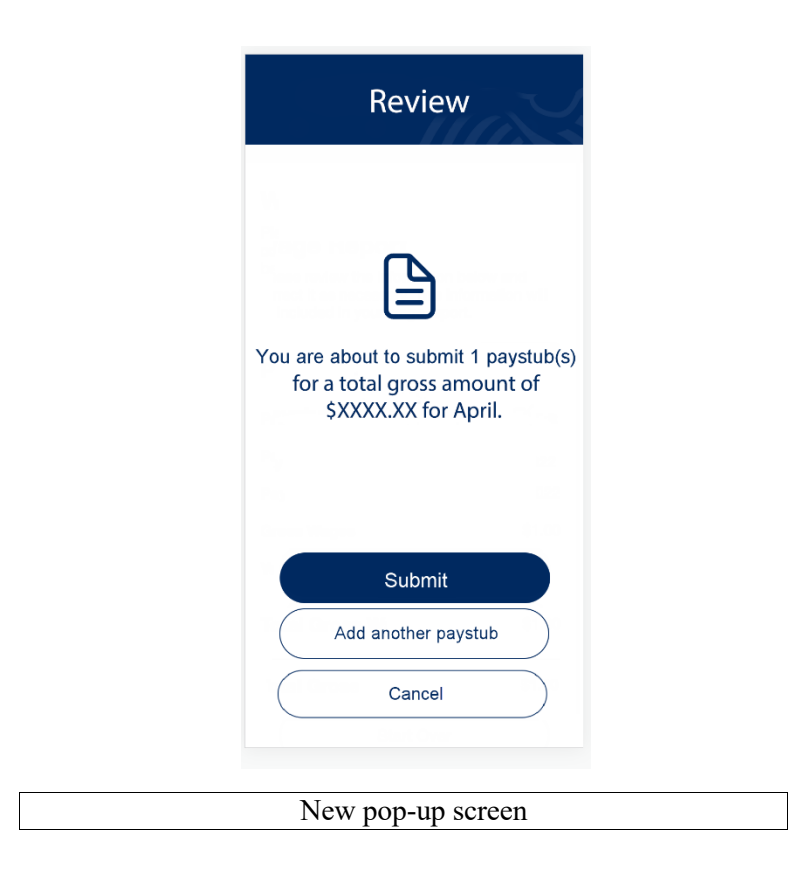

• Screenshots 2.5– Due to user feedback, adding a pop-up screen to the "Personal Information" screen to provide clarity that a child's information should not be entered.

| First | Name *                                                                                                    |
|-------|----------------------------------------------------------------------------------------------------|
| fist  | Name                                                                                                    |
| j.    | Alert                                                                                                    |
|       | Please enter your information.<br>Do not enter a child's<br>information. Children's records<br>are linked to the wage earner's<br>record. |
| J     | ОК                                                                                                    |
| 5     | ond ocounty manual.                                                                                                    |
| Did   | you receive any wages in May 2022?*                                                                                                    |
| No    | *                                                                                                    |
| No    | ~                                                                                                    |